# PIX/ASA 7.x ASDM: Restringir o acesso à rede de usuários de VPN de acesso remoto

## Contents

Introdução Pré-requisitos Requisitos Componentes Utilizados Produtos Relacionados Diagrama de Rede Conventions Configurar Acesso via ASDM Configurar o acesso via CLI Verificar Troubleshooting Informações Relacionadas

# Introdução

Este documento fornece uma configuração de exemplo usando o Cisco Adaptive Security Device Manager (ASDM) para restringir quais redes internas os usuários do acesso remoto VPN podem acessar por trás do Mecanismo de Segurança PIX ou do Adaptive Security Appliance (ASA). É possível limitar os usuários do acesso remoto VPN apenas às áreas da rede que deseja que elas acessem quando você:

- 1. Crie listas de acesso.
- 2. Associá-los a políticas de grupo.
- 3. Associe essas políticas de grupo a grupos de túnel.

Consulte <u>Configuring the Cisco VPN 3000 Concentrator for Blocking with Filters and RADIUS</u> <u>Filter Assignment</u> para saber mais sobre o cenário em que o VPN Concentrator bloqueia o acesso de usuários VPN.

# Pré-requisitos

## Requisitos

Certifique-se de atender a estes requisitos antes de tentar esta configuração:

• O PIX pode ser configurado usando o ASDM.

Observação: consulte <u>Permitindo o Acesso HTTPS para o ASDM</u> para permitir que o PIX seja configurado pelo ASDM.

 Você tem pelo menos uma configuração de VPN de acesso remoto em boas condições em vigor.

Observação: Se você não tiver nenhuma dessas configurações, consulte <u>ASA como um</u> <u>Servidor VPN Remoto usando o Exemplo de Configuração do ASDM</u> para obter informações sobre como configurar uma boa configuração de VPN de acesso remoto.

## **Componentes Utilizados**

As informações neste documento são baseadas nestas versões de software e hardware:

• Cisco Secure PIX 500 Series Security Appliance versão 7.1(1)

Observação: os PIX 501 e 506E Security Appliances não suportam a versão 7.x.

• Cisco Adaptive Security Device Manager versão 5.1(1)

Observação: O ASDM está disponível apenas no PIX ou no ASA 7.x.

As informações neste documento foram criadas a partir de dispositivos em um ambiente de laboratório específico. Todos os dispositivos utilizados neste documento foram iniciados com uma configuração (padrão) inicial. Se a sua rede estiver ativa, certifique-se de que entende o impacto potencial de qualquer comando.

### **Produtos Relacionados**

Esta configuração também pode ser utilizada com estas versões de hardware e software:

• Cisco ASA 5500 Series Adaptive Security Appliance versão 7.1(1)

### Diagrama de Rede

Este documento utiliza a seguinte configuração de rede:

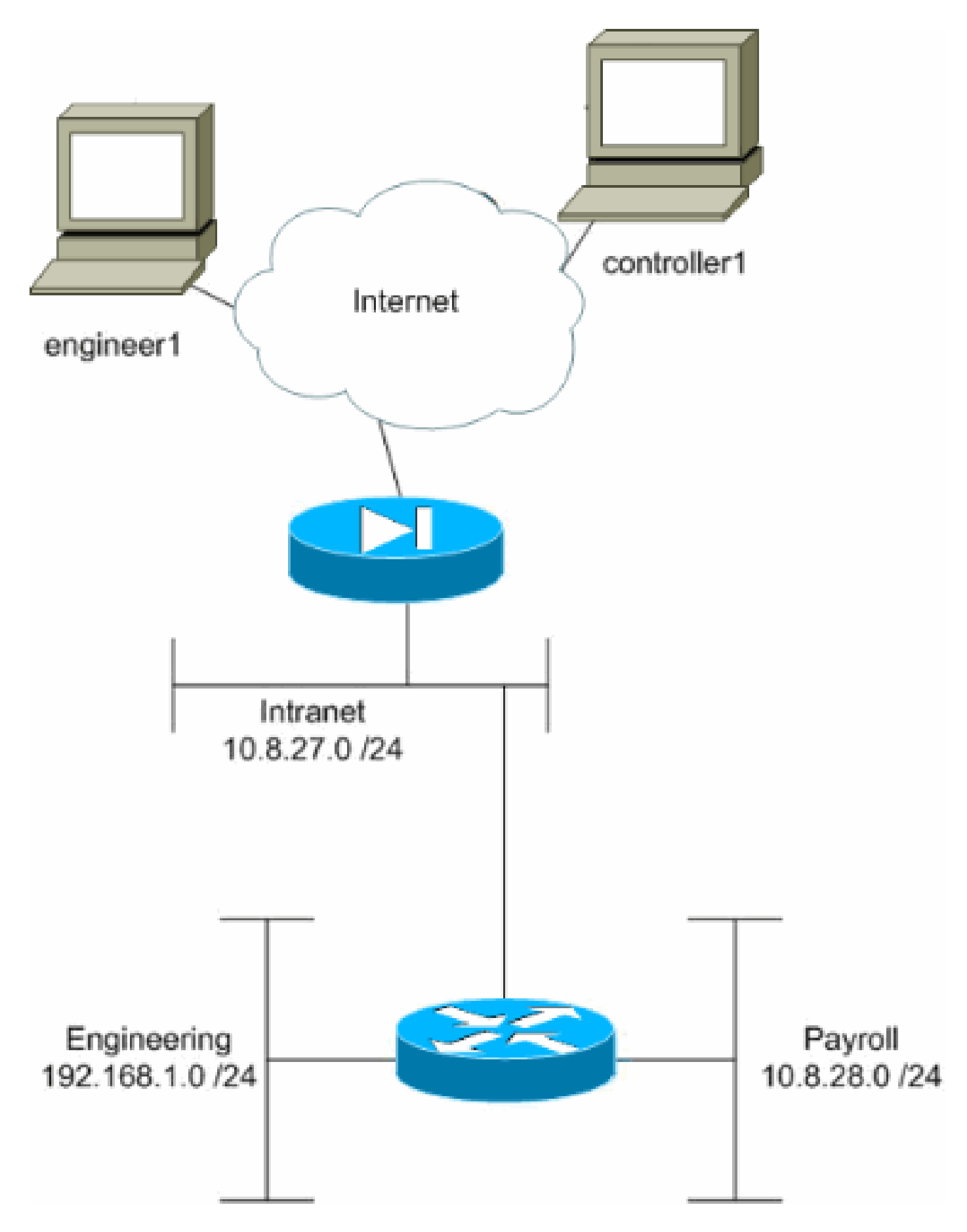

Neste exemplo de configuração, supõe-se uma rede corporativa pequena com três sub-redes. Este diagrama ilustra a topologia. As três sub-redes são Intranet, Engenharia e Folha de Pagamento. O objetivo deste exemplo de configuração é permitir que o pessoal da folha de pagamento acesse remotamente as sub-redes Intranet e Folha de Pagamento e impedi-los de acessar a sub-rede Engenharia. Além disso, os engenheiros devem ser capazes de acessar remotamente as sub-redes Intranet e Engenharia, mas não a sub-rede Folha de pagamento. O usuário da folha de pagamento neste exemplo é "controller1". O usuário de engenharia neste exemplo é "engenheiro1".

## Conventions

Consulte as <u>Convenções de Dicas Técnicas da Cisco para obter mais informações sobre</u> <u>convenções de documentos.</u>

## Configurar Acesso via ASDM

Conclua estas etapas para configurar o PIX Security Appliance usando o ASDM:

1. Selecione Configuration > VPN > General > Group Policy.

| 🔂 Cisco ASDM 5.1                                                                                                    | for PIX - 10.89.129.147       |                                                                                                    |                                                                             |                                                                                                    |                                                                      | _0×                                                        |
|----------------------------------------------------------------------------------------------------|-------------------------------|----------------------------------------------------------------------------------------------------|-----------------------------------------------------------------------------|----------------------------------------------------------------------------------------------------|----------------------------------------------------------------------|------------------------------------------------------------|
| File Rules Sea                                                                                                    | arch Options Tools Wizards    | Help                                                                                                    |                                                                             |                                                                                                    |                                                                      |                                                            |
| Home C                                                                                                    | onfiguration Monitoring       | Back Forward Search                                                                                                    | h Refresh                                                                   | Save Help                                                                                                    |                                                                      | CISCO SYSTEMS                                              |
| Interfaces<br>Interfaces<br>Security Policy<br>MAT<br>Security Policy<br>MAT<br>Security Policy<br>MAT<br>Security Policy<br>MAT<br>Security Policy<br>MAT<br>Security Policy<br>MAT<br>Security Policy<br>MAT<br>Security Policy<br>MAT<br>Security Policy<br>MAT<br>Security Policy<br>MAT<br>Security Policy<br>MAT<br>Security Policy<br>MAT<br>Security Policy<br>MAT<br>Security Policy<br>Properties | Configuration > VPN > General | Group Policy     Group Policy     Manage VPN group policy     Manage VPN group policy     Manage VPN group policy     mame     policy information is reference     Name     payroll     engineering     DffGrpPolicy (System D | cies. A VPN gm<br>d internally on the<br>erenced by VPN<br>Type<br>Internal | pup policy is a collection<br>he device or externally o<br>I tunnel groups and use<br>Tunneling Protocol<br>nherited<br>Sec<br>Sec | AAA Server Group<br>• N/A • •<br>• N/A • •<br>• N/A • •<br>• N/A • • | ute/value<br>e group<br>Add <del>•</del><br>Edit<br>Delete |
|                                                                                                    |                               |                                                                                                    | cisco                                                                       | NA (2)                                                                                                    | 2 🛅 🔰 3/1 3/0                                                        | 6 3:07:51 PM UTC                                           |

2. Com base em quais etapas foram executadas para configurar grupos de túneis no PIX, as Políticas de Grupo podem já existir para os grupos de túneis cujos usuários você deseja restringir. Se já existir uma Diretiva de Grupo adequada, escolha-a e clique em Editar. Caso contrário, clique em Add e escolha Internal Group Policy....

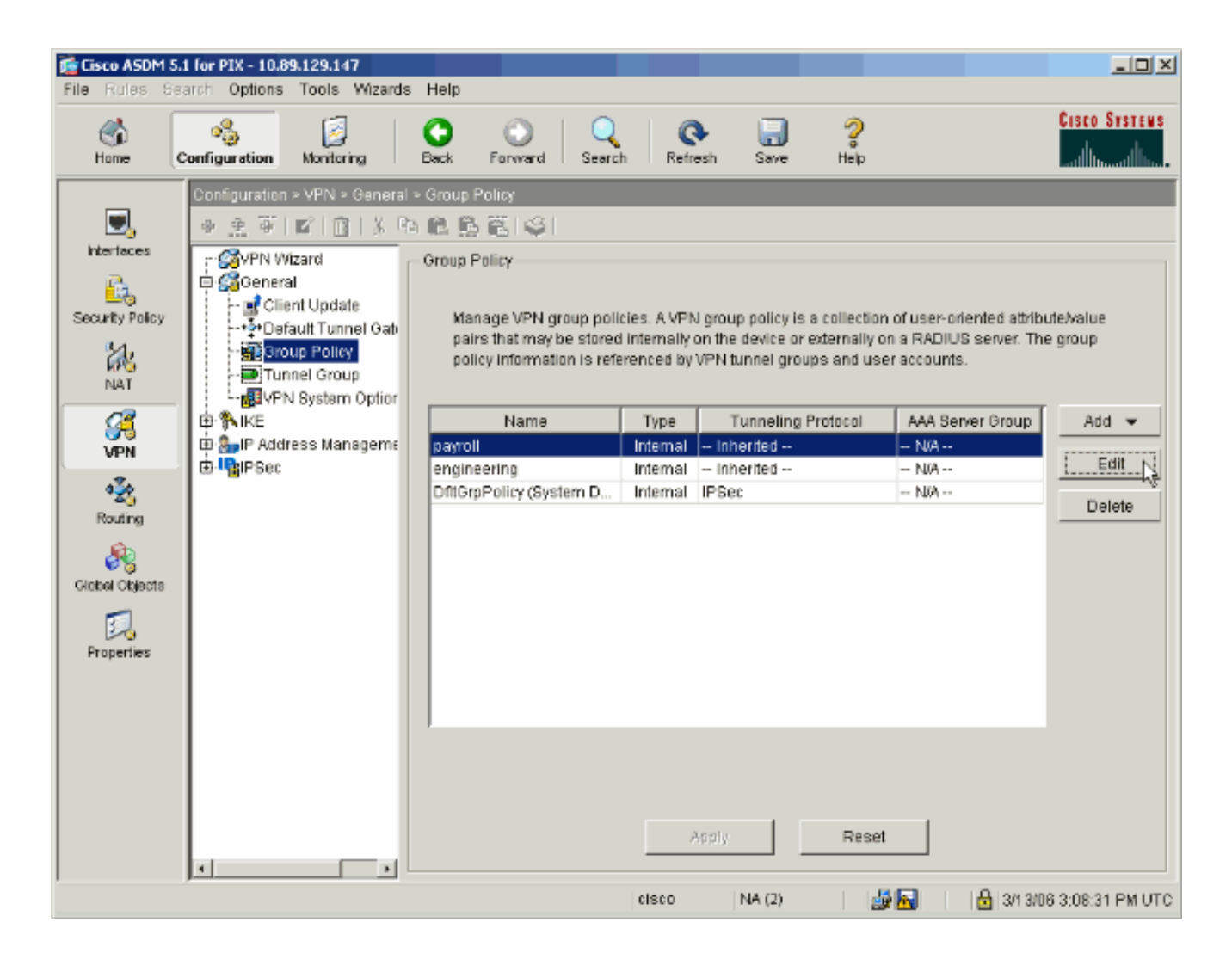

- 3. Se necessário, insira ou altere o nome da Diretiva de Grupo na parte superior da janela que será aberta.
- 4. Na guia Geral, desmarque a caixa Herdar ao lado de Filtro e clique em Gerenciar.

| dit Internal Group Policy: pa  | yroll          |                                                                 |  |
|--------------------------------|----------------|-----------------------------------------------------------------|--|
| Name: payroll                  |                |                                                                 |  |
| ∋eneral   IPSec   Client Confi | iguration C    | lient Firewall   Hardware Client                                |  |
| Check an Inherit checkbox t    | o let the corr | responding setting take its value from the default group policy |  |
| Tunneling Protocols:           | 🔽 Inherit      | F IPSec                                                         |  |
| Filter:                        | 🗆 İnherif      | None Manage                                                     |  |
| Connection Settings            |                |                                                                 |  |
| Access Hours:                  | 🔽 Inherit      | New                                                             |  |
| Simultaneous Logins:           | 🔽 Inherit      |                                                                 |  |
| Maximum Connect Time:          | 🔽 Inherit      | Unlimited minutes                                               |  |
| Idle Timeout:                  | 🗹 Inherit      | Unlimited minutes                                               |  |
| Servers                        |                |                                                                 |  |
| DNS Servers:                   | 🔽 Inherit      | Primany: Secondary:                                             |  |
| WINS Servers:                  | 🔽 Inherit      | Primany: Secondary:                                             |  |
| DHCP Scope:                    | 🔽 Inherit      |                                                                 |  |
|                                |                |                                                                 |  |
|                                | OK             | Cancel Help                                                     |  |
|                                | UK             | Help                                                            |  |

5. Clique em Add ACL para criar uma nova lista de acesso na janela do ACL Manager exibida.

| 1 | ACL Mar   | nager           |            |                        |                            |         |                       |            | X         |
|---|-----------|-----------------|------------|------------------------|----------------------------|---------|-----------------------|------------|-----------|
|   | Configure | ACLs.           |            |                        |                            |         |                       |            |           |
|   | #         | Rule<br>Enabled | Action     | Source<br>Host/Network | Destination<br>HostNetwork | Service | Log Level<br>Interval | Time Range | Add ACL   |
|   |           |                 |            |                        |                            |         |                       |            | Add ACE   |
|   |           |                 |            |                        |                            |         |                       |            | EditACE   |
|   |           |                 |            |                        |                            |         |                       |            | Delete    |
|   |           |                 |            |                        |                            |         |                       |            | Move Up   |
|   |           |                 |            |                        |                            |         |                       |            | Move Down |
|   |           |                 |            |                        |                            |         |                       |            |           |
|   |           |                 |            |                        |                            |         |                       |            |           |
|   |           |                 |            |                        |                            |         |                       |            |           |
|   |           |                 |            |                        |                            |         |                       |            |           |
|   |           |                 |            |                        |                            |         |                       |            |           |
|   |           |                 |            |                        |                            |         |                       |            |           |
| l | 🖌 🖌       | w traffic       | <b>3</b> C | Deny traffic           |                            |         |                       | •          |           |
|   |           |                 |            |                        |                            |         |                       |            |           |
|   |           |                 |            | 0                      | Cance                      | I       | Help                  |            |           |

6. Escolha um número para a nova lista de acesso e clique em OK.

| 付 Add New | ACL |   |       |      | × |
|-----------|-----|---|-------|------|---|
| ACL ID:   | 10  |   |       |      |   |
|           | ОK  | R | Cance | el 🛛 |   |

7. Com a nova ACL selecionada à esquerda, clique em Adicionar ACE para adicionar uma nova entrada de controle de acesso à lista.

| 🕵 ACL M | anager          |             |                   |        |                          |          |         |      |              |           | ×         |
|---------|-----------------|-------------|-------------------|--------|--------------------------|----------|---------|------|--------------|-----------|-----------|
| Configu | re ACLs.        |             |                   |        |                          |          |         |      |              |           |           |
| #       | Rule<br>Enabled | Action      | Source<br>Host/Ne | etwork | Destination<br>Host/Netw | n<br>ork | Service | Log  | Level<br>wal | Time Rang | e Add ACL |
| 10      |                 |             |                   |        |                          |          |         |      |              |           | Add ACE   |
|         |                 |             |                   |        |                          |          |         |      |              |           | EditACE   |
|         |                 |             |                   |        |                          |          |         |      |              |           | Delete    |
|         |                 |             |                   |        |                          |          |         |      |              |           | Move Up   |
|         |                 |             |                   |        |                          |          |         |      |              |           | Move Down |
|         |                 |             |                   |        |                          |          |         |      |              |           |           |
|         |                 |             |                   |        |                          |          |         |      |              |           |           |
|         |                 |             |                   |        |                          |          |         |      |              |           |           |
|         |                 |             |                   |        |                          |          |         |      |              |           |           |
|         |                 |             |                   |        |                          |          |         |      |              |           |           |
| -       |                 |             |                   |        |                          |          |         |      |              |           |           |
| 🖌 🗸     | low traffic     | <b>(3</b> C | ) eny traffic     |        |                          |          |         |      |              |           |           |
|         |                 |             |                   | OK     |                          | Cancel   |         | Help |              |           |           |

8. Defina a entrada de controle de acesso (ACE) que deseja adicionar.

Neste exemplo, a primeira ACE na ACL 10 permite acesso IP à sub-rede de folha de pagamento de qualquer origem.

Observação: Por padrão, o ASDM seleciona somente o TCP como o protocolo. Você deve escolher IP se quiser permitir ou negar aos usuários acesso IP completo. Clique em OK quando terminar.

| Action                        |                       | Time Bange                |            |
|-------------------------------|-----------------------|---------------------------|------------|
| Action                        |                       |                           |            |
|                               |                       | Time Range: Not Applied 💌 | New        |
| Permit     C De               | ny                    | Syslog                    |            |
|                               |                       | Default Syslog More O     | ntions     |
|                               |                       |                           | parenterin |
| Source Host/Network           |                       | Destination Host/Network  |            |
|                               |                       |                           |            |
| IP Address     C Name         | C Group               | IP Address C Name         | C Group    |
| IR address: 0.0.0.0           |                       | IR address: 40.0.20.0     | -          |
| 1 address. [0.0.0.0           |                       | 10.0.20.0                 |            |
| Mask: 0.0.0.0                 | *                     | Mask: 255.255.255.0 💌     | ]          |
|                               | _                     |                           | -          |
|                               |                       |                           |            |
| Protocol and Service          |                       |                           |            |
| TOP CUDP CIC                  | MP 🐨 🕑                | Manage Service            | Groups     |
| IP Protocol                   |                       |                           |            |
|                               |                       |                           |            |
| IP protocol: any              |                       |                           |            |
|                               |                       |                           |            |
|                               |                       |                           |            |
|                               |                       |                           |            |
| ease enter the description be | low (optional):       |                           |            |
| ermit IP access from ANY sou  | rce to the payroll su | onet (10.8.28.0 /24)      |            |
|                               |                       |                           |            |
|                               |                       |                           | •          |
|                               |                       |                           |            |
|                               |                       |                           |            |

9. O ACE que você acabou de adicionar agora aparece na lista. Escolha Adicionar ACE novamente para adicionar mais linhas à lista de acesso.

| ¢ | ACL Mar   | nager           |            |                        |                             |         |                       |             | x         |
|---|-----------|-----------------|------------|------------------------|-----------------------------|---------|-----------------------|-------------|-----------|
|   | Configure | ACLs.           |            |                        |                             |         |                       |             |           |
|   | #         | Rule<br>Enabled | Action     | Source<br>Host/Network | Destination<br>Host/Network | Service | Log Level<br>Interval | Time Range  | Add ACL   |
|   | ID        |                 |            |                        |                             |         |                       |             | Add ACE   |
|   | 1         |                 | 1          | 🧠 any                  | <b>10.8.28.0/24</b>         | 💌 ip    |                       | Not Applied | Edit ACE  |
|   |           |                 |            |                        |                             |         |                       |             | Delete    |
|   |           |                 |            |                        |                             |         |                       |             |           |
|   |           |                 |            |                        |                             |         |                       |             | Move Up   |
|   |           |                 |            |                        |                             |         |                       |             | Move Down |
|   |           |                 |            |                        |                             |         |                       |             |           |
|   |           |                 |            |                        |                             |         |                       |             |           |
|   |           |                 |            |                        |                             |         |                       |             |           |
|   |           |                 |            |                        |                             |         |                       |             |           |
|   |           |                 |            |                        |                             |         |                       |             |           |
|   |           |                 |            |                        |                             |         |                       |             |           |
|   |           |                 |            |                        |                             |         |                       |             |           |
| l | •         |                 |            |                        |                             |         |                       | •           |           |
|   | 🖌 🎺       | w traffic       | <b>Q</b> ( | Denytraffic            |                             |         |                       |             |           |
|   |           |                 |            |                        | w                           |         |                       |             |           |
|   |           |                 |            |                        | Canc                        |         | Help                  |             |           |

Neste exemplo, uma segunda ACE é adicionada à ACL 10 para permitir o acesso à subrede da Intranet.

| Ration          |                             |               | Time Dense       |            |           |          |
|-----------------|-----------------------------|---------------|------------------|------------|-----------|----------|
| Action          |                             |               | - Time Range     | Not Appl   | ed        | ▼ Now    |
| Permit          | C Denv                      |               | nine Kange.      | NOLAPPI    | ieu j     | New      |
| · · · · · · ·   | s Delly                     |               | -Syslog          |            | Maria     | Ontinue  |
|                 |                             |               | Default Sysio    | g          | More      | Options  |
| Source Host/N   | letwork                     |               | Destination Ho   | st/Network | <         |          |
| IP Address      | C Name C G                  | roup          | IP Address       | C Na       | ame       | C Group  |
| IP address:     | 0.0.0.0                     |               | IP address:      | 10.8.27.0  | )         | _        |
| Mask            | 0.0.0.0                     |               | Mask:            | 255.255.   | 255.0     | <b>*</b> |
|                 |                             |               |                  |            |           |          |
| Protocol and S  | Service                     |               |                  |            |           |          |
| С ТСР С         | UDP CICMP C                 | IP            |                  | Mana       | ge Servio | e Groups |
| - IP Protocol - |                             |               |                  |            |           |          |
| IP protocol     | any                         |               |                  |            |           |          |
|                 |                             |               |                  |            |           |          |
|                 |                             |               |                  |            |           |          |
| lease enter the | e description below (option | al):          |                  |            |           |          |
| ermit IP acces  | s from ANY source to the s  | ubnet used by | all employees (1 | 0.8.27.0/2 | (4)       |          |
|                 |                             |               |                  |            |           | <u>}</u> |
|                 |                             |               |                  |            |           |          |
|                 |                             |               |                  |            |           |          |

10. Clique em OK quando terminar de adicionar ACEs.

| <b>1</b> | AC | L Ma   | nager           |             |                        |                             |         |                       |             | ×         |
|----------|----|--------|-----------------|-------------|------------------------|-----------------------------|---------|-----------------------|-------------|-----------|
| С        | on | figur  | e ACLs.         |             |                        |                             |         |                       |             |           |
| Γ        |    | #      | Rule<br>Enabled | Action      | Source<br>Host/Network | Destination<br>Host/Network | Service | Log Level<br>Interval | Time Range  | Add ACL   |
|          | Ξ  | 10     |                 |             |                        |                             |         |                       |             | Add ACE   |
|          |    | 1      | V               | <b>~</b>    | 🧼 any                  | A 10.5.28.0/24              | 😕 ip    |                       | Not Applied | EditACE   |
|          |    | 2      |                 | <b>V</b>    | 🧇 any                  | <b>10.8.27.0/24</b>         | 🗈 ip    |                       | Not Applied | <u></u>   |
|          |    |        |                 |             |                        |                             |         |                       |             | Delete    |
|          |    |        |                 |             |                        |                             |         |                       |             | Move Up   |
|          |    |        |                 |             |                        |                             |         |                       |             | Move Down |
|          |    |        |                 |             |                        |                             |         |                       |             |           |
|          |    |        |                 |             |                        |                             |         |                       |             |           |
|          |    |        |                 |             |                        |                             |         |                       |             |           |
|          |    |        |                 |             |                        |                             |         |                       |             |           |
|          |    |        |                 |             |                        |                             |         |                       |             |           |
|          |    |        |                 |             |                        |                             |         |                       |             |           |
|          |    |        |                 |             |                        |                             |         |                       |             |           |
|          |    |        |                 |             |                        |                             |         |                       |             |           |
|          | 1  |        |                 |             |                        |                             |         |                       | Þ           |           |
|          | 4  | P Allo | ow traffic      | <b>(3</b> ) | Deny traffic           |                             |         |                       |             |           |
|          |    |        |                 |             |                        |                             |         |                       |             |           |
|          |    |        |                 |             | 0                      | K Cance                     | el      | Help                  |             |           |

11. Selecione a ACL que você definiu e preencheu nas últimas etapas para ser o filtro da sua Política de grupo. Clique em OK quando terminar.

| oneth an innent thethou | ix to let the com | esponding setting take i | ts value from the default group po | olicy. |
|-------------------------|-------------------|--------------------------|------------------------------------|--------|
| Tunneling Protocols:    | 🔽 Inherit         | F IPSec                  |                                    |        |
| Filter:                 | 🗌 Inherit         | 10                       | Manage                             |        |
| Connection Settings     |                   | None<br>10               |                                    |        |
| Access Hours:           | 🔽 Inherit         |                          | New                                |        |
| Simultaneous Logins:    | 🔽 Inherit         |                          |                                    |        |
| Maximum Connect Tim     | ie: 🔽 Inherit     | Unlimited                | minutes                            |        |
| Idle Timeout            | 🔽 Inherit         | Unlimited                | minutes                            |        |
| Servers                 |                   |                          |                                    |        |
| DNS Servers:            | 🔽 Inherit         | Primary:                 | Secondary:                         |        |
| WINS Servers:           | 🔽 Inherit         | Primary:                 | Secondary:                         |        |
| DHCP Scope:             | 🔽 Inherit         |                          |                                    |        |

12. Clique em Apply para enviar as alterações ao PIX.

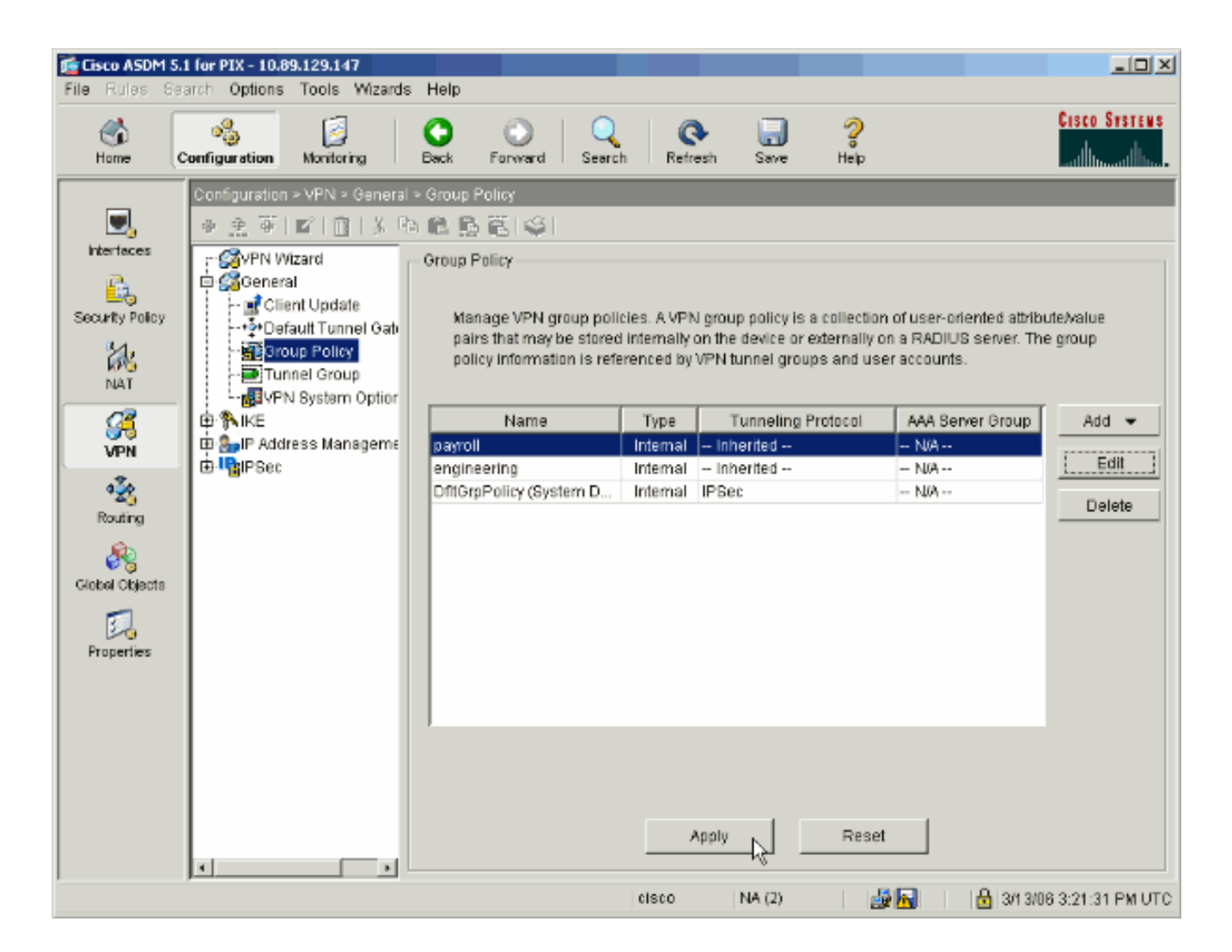

13. Se estiver configurado para fazer isso em Options > Preferences, o ASDM visualizará os comandos que está prestes a enviar para o PIX. Clique em Enviar.

| 🖆 Preview CLI Commands                                                                                                    | X |
|----------------------------------------------------------------------------------------------------|---|
| The following CLI commands are generated based on the changes you made in ASDM. To<br>send the commands to the PIX, click Send. To not send the commands and continue making<br>changes in ASDM, click Cancel.                                                                                                    |   |
| access-list 10 line 1 remark permit IP access from ANY source to the payroll subnet (10.8.28.0 /24<br>access-list 10 line 2 extended permit ip any 10.8.28.0 255.255.255.0<br>access-list 10 line 3 remark permit IP access from ANY source to the subnet used by all employee<br>access-list 10 line 4 extended permit ip any 10.8.27.0 255.255.255.0<br>group-policy payroll attributes<br>vpn-filter value 10 | ] |
| ▼<br>Send Cancel                                                                                                    | 1 |

14. Aplique a Diretiva de Grupo que acabou de ser criada ou modificada ao grupo de túneis correto. Clique em Tunnel Group no quadro esquerdo.

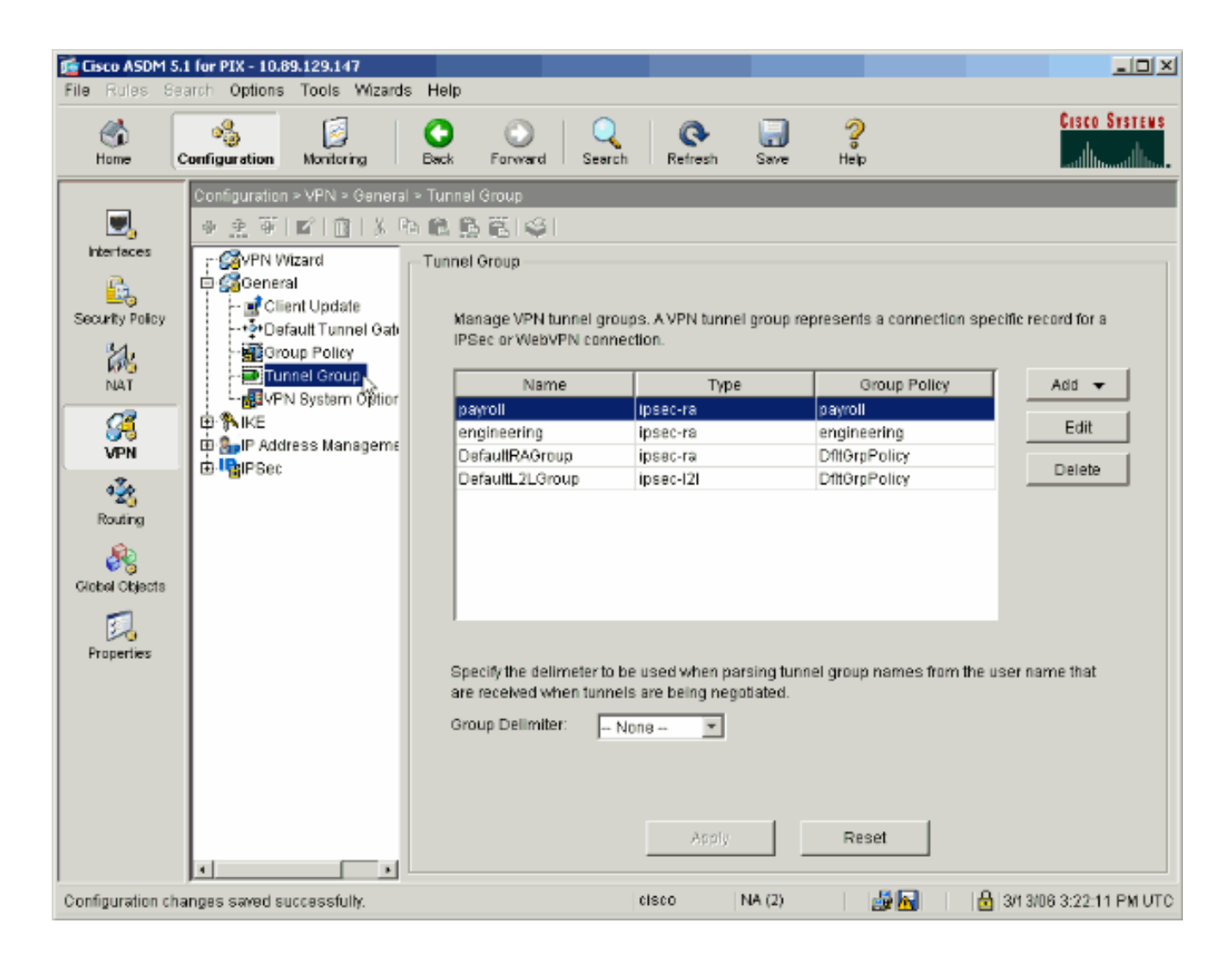

15. Escolha o grupo de túneis ao qual deseja aplicar a diretiva de grupo e clique em Edit.

| File Rules Se                                                                                                    | 1 for PIX - 10.89.129.147<br>arch Options Tools Wizards H                                                                                                    | qle                                                                                                    |                                                                                                    |                                                                                                    |                          |
|----------------------------------------------------------------------------------------------------|----------------------------------------------------------------------------------------------------|----------------------------------------------------------------------------------------------------|----------------------------------------------------------------------------------------------------|----------------------------------------------------------------------------------------------------|--------------------------|
| Home C                                                                                                    | Configuration Montoring Ba                                                                                                    | ck Forward Search                                                                                                    | h Refresh S                                                                                                    | ave Help                                                                                              | CISCO SYSTEMS            |
| Hiterfaces<br>Hiterfaces<br>Security Policy<br>NAT<br>Security Policy<br>NAT<br>Security<br>NAT<br>Security<br>NAT<br>Security<br>NAT<br>Security<br>Policy<br>NAT<br>Security<br>Policy<br>NAT<br>Security<br>Policy<br>NAT<br>Security<br>Policy<br>NAT<br>Security<br>Policy<br>NAT<br>Security<br>Policy<br>NAT | Configuration > VFN > General > Tu<br>Configuration > VFN > General > Tu<br>Configuration > VFN > General<br>Configuration > VFN > General<br>Configuration > VFN > General<br>Configuration > VFN > General<br>Configuration > VFN > General > Tu<br>Configuration > VFN > General > Tu<br>Configuration > VFN > General = Tu<br>Configuration > VFN > General = Tu<br>Configurat | Annel Group Manage VPN tunnel gro PBec or WebVPN conn Name Payroll engineering DefaultRAGroup DefaultL2LGroup Specify the delimeter to are received when tunne Group Delimiter: | ups: A VPN tunnel gr<br>ection.<br>Type<br>ipsec-ra<br>ipsec-ra<br>ipsec-l2l<br>be used when parsin<br>els are being negotiar<br>None | oup represents a connection<br>Group Policy<br>payroll<br>engineering<br>DftGrpPolicy<br>DftGrpPolicy | specific record for a    |
|                                                                                                    |                                                                                                    |                                                                                                    | Apply                                                                                                    | Reset                                                                                                 |                          |
| Configuration cha                                                                                                    | anges saved successfully.                                                                                                    |                                                                                                    | cisco NA                                                                                                    | (2) 📑 🙀                                                                                               | 🔒 3/13/06 3:22:31 PM UTC |

16. Se a Diretiva de Grupo foi criada automaticamente (consulte a etapa 2), verifique se a Diretiva de Grupo que você acabou de configurar está selecionada na caixa suspensa. Se sua Diretiva de Grupo não foi configurada automaticamente, selecione-a na caixa suspensa. Clique em OK quando terminar.

| 🞼 Edit Tunnel Group                                                  | × |
|----------------------------------------------------------------------|---|
| Name: payroll Type: ipsec-ra                                         |   |
| General IPSec                                                        |   |
|                                                                      |   |
| Configure general access attributes from the following sub-tabs.     |   |
| Basic   AAA   Client Address Assignment   Advanced                   |   |
| Group Policy: payroll                                                |   |
| Strip the realm from username before passing it on to the AAA server |   |
| Strip the group from username before passing it on to the AAA server |   |
|                                                                      |   |
|                                                                      |   |
|                                                                      |   |
|                                                                      |   |
|                                                                      |   |
|                                                                      |   |
|                                                                      |   |
|                                                                      |   |
|                                                                      |   |
|                                                                      |   |
| OK Cancel Help                                                       |   |

17. Clique em Apply e, se solicitado, clique em Send para adicionar a alteração à configuração do PIX.

Se a Diretiva de Grupo já tiver sido selecionada, você poderá receber uma mensagem informando "Nenhuma alteração foi feita". Click OK.

18. Repita as etapas de 2 a 17 para todos os grupos de túnel adicionais aos quais você deseja adicionar restrições.

Neste exemplo de configuração, também é necessário restringir o acesso dos engenheiros. Embora o procedimento seja o mesmo, estas são algumas janelas nas quais as diferenças são notáveis:

Nova lista de acesso 20

| 📬 A | CL Ma   | nager           |            |                        |                             |         |                       |             | x          |
|-----|---------|-----------------|------------|------------------------|-----------------------------|---------|-----------------------|-------------|------------|
| Co  | nfigure | e ACLs.         |            |                        |                             |         |                       |             |            |
|     | #       | Rule<br>Enabled | Action     | Source<br>Hast/Network | Destination<br>Host/Network | Service | Log Level<br>Interval | Time Range  | Add ACL    |
|     | 10      |                 |            |                        |                             |         |                       |             | Add ACE    |
|     | 1       | V               | <b>~</b>   | 🧼 any                  | AD 10.8.28.0/24             | 😕 ip    |                       | Not Applied | EditACE    |
|     | 2       | V               | <b>~</b>   | 🧼 any                  | A 10.8.27.0/24              | 😕 ip    |                       | Not Applied |            |
| 8   | 20      |                 |            |                        |                             |         |                       |             | Delete     |
|     | 1       | V               | <b>~</b>   | 🧇 any                  | A 192.168.1.0/24            | 😕 ip    |                       | Not Applied | Maria I.a. |
|     | 2       |                 | 1          | 🧇 any                  | <b>4</b> 10.8.27.0/24       | 🕑 ip    |                       | Not Applied | Move Op    |
|     |         |                 |            |                        |                             |         |                       |             | Move Down  |
|     |         |                 |            |                        |                             |         |                       |             |            |
|     |         |                 |            |                        |                             |         |                       |             |            |
|     |         |                 |            |                        |                             |         |                       |             |            |
|     |         |                 |            |                        |                             |         |                       |             |            |
|     |         |                 |            |                        |                             |         |                       |             |            |
|     |         |                 |            |                        |                             |         |                       |             |            |
|     |         |                 |            |                        |                             |         |                       |             |            |
|     |         |                 |            |                        |                             |         |                       |             |            |
|     |         |                 |            |                        |                             |         |                       |             |            |
| •   |         |                 |            |                        |                             |         |                       | F           |            |
| •   | 🖉 Allo  | ow traffic      | <b>3</b> ( | Deny traffic           |                             |         |                       |             |            |
|     |         |                 |            |                        |                             |         |                       |             |            |
|     |         |                 |            | 0                      | Cance                       | el      | Help                  |             |            |

• Escolha Access List 20 como um filtro na Engineering Group Policy.

| reaction pergineering        |                 |                         |                                      |      |
|------------------------------|-----------------|-------------------------|--------------------------------------|------|
| eneral   IPSec   Client Conf | iguration   Cl  | ient Firewall   Hardwai | re Client                            |      |
| Check an Inherit checkbox t  | o let the corre | esponding setting take  | its value from the default group pol | icy. |
| Tunneling Protocols:         | 🗹 Inherit       | F IPSec                 |                                      |      |
| Filter:                      | 🗌 Inherit       | 20                      | Manage                               |      |
| Connection Settings          |                 |                         |                                      |      |
| Access Hours:                | 🔽 Inherit       |                         | ▼ New                                |      |
| Simultaneous Logins:         | 🔽 Inherit       |                         |                                      |      |
| Maximum Connect Time:        | 🔽 Inherit       | 🗖 Unlimited             | minutes                              |      |
| Idle Timeout:                | 🔽 Inherit       | Unlimited               | minutes                              |      |
| Servers                      |                 |                         |                                      |      |
| DNS Servers:                 | 🔽 Inherit       | Primary:                | Secondary:                           |      |
| WINS Servers:                | 🔽 Inherit       | Primary:                | Secondary:                           |      |
| DHCP Scope:                  | 🔽 Inherit       |                         |                                      |      |
|                              |                 |                         |                                      |      |
|                              |                 |                         |                                      |      |

• Verifique se a diretiva de grupo de engenharia está definida para o grupo de túnel de engenharia.

| 🚰 Edit Tunnel Group                                                  | × |
|----------------------------------------------------------------------|---|
| Name: engineering Type: ipsec-ra                                     |   |
| General IPSec                                                        |   |
| Configure general access attributes from the following sub-tabe      |   |
| Basic AAA Client Address Assignment Advanced                         |   |
|                                                                      | l |
| Group Policy: engineering                                            |   |
|                                                                      |   |
| Strip the realm from username before passing it on to the AAA server |   |
| Strip the group from username before passing it on to the AAA server |   |
|                                                                      |   |
|                                                                      |   |
|                                                                      |   |
|                                                                      |   |
|                                                                      |   |
|                                                                      |   |
|                                                                      |   |
|                                                                      |   |
|                                                                      |   |
|                                                                      |   |
| OK Cancel Help                                                       |   |

## Configurar o acesso via CLI

Conclua estas etapas para configurar o Security Appliance usando a CLI:

Observação: alguns dos comandos mostrados nesta saída são trazidos para uma segunda linha devido a razões espaciais.

1. Crie duas listas de controle de acesso diferentes (15 e 20) que são aplicadas aos usuários quando eles se conectam à VPN de acesso remoto. Essa lista de acesso é chamada posteriormente na configuração.

<#root> ASAwCSC-CLI(config)#

```
access-list 15 remark permit IP access from ANY
source to the payroll subnet (10.8.28.0/24)
ASAwCSC-CLI(config)#
access-list 15 extended permit ip
any 10.8.28.0 255.255.255.0
ASAwCSC-CLI(config)#
access-list 15 remark Permit IP access from ANY
source to the subnet used by all employees (10.8.27.0)
ASAwCSC-CLI(config)#
access-list 15 extended permit ip
any 10.8.27.0 255.255.255.0
ASAwCSC-CLI(config)#
access-list 20 remark Permit IP access from ANY
source to the Engineering subnet (192.168.1.0/24)
ASAwCSC-CLI(config)#
access-list 20 extended permit ip
any 192.168.1.0 255.255.255.0
ASAwCSC-CLI(config)#
access-list 20 remark Permit IP access from ANY
source to the subnet used by all employees (10.8.27.0/24)
ASAwCSC-CLI(config)#
access-list 20 extended permit ip
any 10.8.27.0 255.255.255.0
```

 Crie dois pools de endereços VPN diferentes. Crie um para Folha de Pagamento e um para os usuários remotos do Engineering.

<#root>

```
ASAwCSC-CLI(config)#
ip local pool Payroll-VPN
172.10.1.100-172.10.1.200 mask 255.255.255.0
```

ASAwCSC-CLI(config)#

ip local pool Engineer-VPN 172.16.2.1-172.16.2.199 mask 255.255.255.0 3. Crie políticas para Folha de Pagamento que se apliquem somente a elas quando se conectarem.

```
<#root>
ASAwCSC-CLI(config)#
group-policy Payroll internal
ASAwCSC-CLI(config)#
group-policy Payroll attributes
ASAwCSC-CLI(config-group-policy)#
dns-server value 10.8.27.10
ASAwCSC-CLI(config-group-policy)#
vpn-filter value 15
!--- Call the ACL created in step 1 for Payroll.
ASAwCSC-CLI(config-group-policy)#
vpn-tunnel-protocol IPSec
ASAwCSC-CLI(config-group-policy)#
default-domain value payroll.corp.com
ASAwCSC-CLI(config-group-policy)#
address-pools value Payroll-VPN
```

!--- Call the Payroll address space that you created in step 2.

4. Esta etapa é igual à etapa 3, exceto que é para o grupo Engenharia.

```
<#root>
ASAwCSC-CLI(config)#
group-policy Engineering internal
```

```
group-policy Engineering attributes
ASAwCSC-CLI(config-group-policy)#
dns-server value 10.8.27.10
ASAwCSC-CLI(config-group-policy)#
vpn-filter value 20
```

!--- Call the ACL that you created in step 1 for Engineering.

ASAwCSC-CLI(config-group-policy)# vpn-tunnel-protocol IPSec ASAwCSC-CLI(config-group-policy)# default-domain value Engineer.corp.com ASAwCSC-CLI(config-group-policy)# address-pools value Engineer-VPN

!--- Call the Engineering address space that you created in step 2.

 Crie usuários locais e designe os atributos recém-criados a esses usuários para restringir seu acesso aos recursos.

```
<#root>
ASAwCSC-CLI(config)#
username engineer password ciscol23
ASAwCSC-CLI(config)#
username engineer attributes
ASAwCSC-CLI(config-username)#
vpn-group-policy Engineering
ASAwCSC-CLI(config-username)#
vpn-filter value 20
ASAwCSC-CLI(config)#
```

```
username marty password cisco456
ASAwCSC-CLI(config)#
username marty attributes
ASAwCSC-CLI(config-username)#
vpn-group-policy Payroll
ASAwCSC-CLI(config-username)#
vpn-filter value 15
```

6. Crie grupos de túnel que contenham políticas de conexão para os usuários do Payroll.

```
<#root>
ASAwCSC-CLI(config)#
tunnel-group Payroll type ipsec-ra
ASAwCSC-CLI(config)#
tunnel-group Payroll general-attributes
ASAwCSC-CLI(config-tunnel-general)#
address-pool Payroll-VPN
ASAwCSC-CLI(config-tunnel-general)#
default-group-policy Payroll
ASAwCSC-CLI(config)#
tunnel-group Payroll ipsec-attributes
ASAwCSC-CLI(config-tunnel-ipsec)#
pre-shared-key time1234
```

7. Crie grupos de túneis que contenham políticas de conexão para os usuários do Engineering.

```
<#root>
ASAwCSC-CLI(config)#
tunnel-group Engineering type ipsec-ra
```

```
ASAwCSC-CLI(config)#

tunnel-group Engineering general-attributes

ASAwCSC-CLI(config-tunnel-general)#

address-pool Engineer-VPN

ASAwCSC-CLI(config-tunnel-general)#

default-group-policy Engineering

ASAwCSC-CLI(config)#

tunnel-group Engineering ipsec-attributes

ASAwCSC-CLI(config-tunnel-ipsec)#

pre-shared-key Engine123
```

Depois que a configuração for inserida, você poderá ver esta área destacada em sua configuração:

| Nome do dispositivo 1                      |
|--------------------------------------------|
|                                            |
| <#root>                                    |
| ASA-AIP-CLI(config)#                       |
| show running-config                        |
|                                            |
| ASA Version 7.2(2)                         |
| hostname ASAwCSC-ASDM                      |
| domain-name corp.com                       |
| enable password 9jNtZuG3TC5tCVH0 encrypted |
|                                            |
| interface Ethernet0/0                      |
| nameif Intranet                            |
| in address 10.8.27.2 255.255.0             |
| !<br>!                                     |
| interface Ethernet0/1                      |
| nameif Engineer                            |
| ip address 192.168.1.1 255.255.255.0       |
| !                                          |
| interface Ethernet0/2                      |
| nameit Payroll<br>security-level 100       |
| ip address 10.8.28.0                       |
|                                            |
| interface Ethernet0/3                      |

```
no nameif
no security-level
no ip address
interface Management0/0
no nameif
no security-level
no ip address
passwd 2KFQnbNIdI.2KYOU encrypted
ftp mode passive
dns server-group DefaultDNS
domain-name corp.com
access-list Inside_nat0_outbound extended permit ip any 172.10.1.0 255.255.255.0
access-list Inside_nat0_outbound extended permit ip any 172.16.2.0 255.255.255.0
access-list 15 remark permit IP access from ANY source to the
  Payroll subnet (10.8.28.0/24)
access-list 15 extended permit ip any 10.8.28.0 255.255.255.0
access-list 15 remark Permit IP access from ANY source to the subnet
  used by all employees (10.8.27.0)
access-list 15 extended permit ip any 10.8.27.0 255.255.255.0
access-list 20 remark Permit IP access from Any source to the Engineering
  subnet (192.168.1.0/24)
access-list 20 extended permit ip any 192.168.1.0 255.255.255.0
access-list 20 remark Permit IP access from Any source to the subnet used
  by all employees (10.8.27.0/24)
access-list 20 extended permit ip any 10.8.27.0 255.255.255.0
pager lines 24
mtu MAN 1500
mtu Outside 1500
mtu Inside 1500
ip local pool Payroll-VPN 172.10.1.100-172.10.1.200 mask 255.255.255.0
ip local pool Engineer-VPN 172.16.2.1-172.16.2.199 mask 255.255.255.0
no failover
icmp unreachable rate-limit 1 burst-size 1
asdm image disk0:/asdm-522.bin
no asdm history enable
arp timeout 14400
global (Intranet) 1 interface
nat (Inside) 0 access-list Inside_nat0_outbound
nat (Inside) 1 192.168.1.0 255.255.255.0
nat (Inside) 1 10.8.27.0 255.255.255.0
nat (Inside) 1 10.8.28.0 255.255.255.0
route Intranet 0.0.0.0 0.0.0.0 10.8.27.2
timeout xlate 3:00:00
timeout conn 1:00:00 half-closed 0:10:00 udp 0:02:00 icmp 0:00:02
timeout sunrpc 0:10:00 h323 0:05:00 h225 1:00:00 mgcp 0:05:00 mgcp-pat 0:05:00
timeout sip 0:30:00 sip_media 0:02:00 sip-invite 0:03:00 sip-disconnect 0:02:00
timeout uauth 0:05:00 absolute
group-policy Payroll internal
group-policy Payroll attributes
dns-server value 10.8.27.10
vpn-filter value 15
vpn-tunnel-protocol IPSec
default-domain value payroll.corp.com
address-pools value Payroll-VPN
group-policy Engineering internal
group-policy Engineering attributes
```

```
dns-server value 10.8.27.10
 vpn-filter value 20
 vpn-tunnel-protocol IPSec
default-domain value Engineer.corp.com
 address-pools value Engineer-VPN
username engineer password LCaPXI.4Xtvclaca encrypted
username engineer attributes
vpn-group-policy Engineering
vpn-filter value 20
username marty password 6XmYwQOO9tiYnUDN encrypted privilege 0
username marty attributes
vpn-group-policy Payroll
vpn-filter value 15
no snmp-server location
no snmp-server contact
crypto ipsec transform-set ESP-3DES-SHA esp-3des esp-sha-hmac
crypto dynamic-map Outside_dyn_map 20 set pfs
crypto dynamic-map Outside_dyn_map 20 set transform-set ESP-3DES-SHA
crypto map Outside_map 65535 ipsec-isakmp dynamic Outside_dyn_map
crypto map Outside_map interface Outside
crypto isakmp enable Outside
crypto isakmp policy 10
authentication pre-share
encryption 3des
hash sha
group 2
lifetime 86400
tunnel-group Payroll type ipsec-ra
tunnel-group Payroll general-attributes
address-pool vpnpool
default-group-policy Payroll
tunnel-group Payroll ipsec-attributes
pre-shared-key *
tunnel-group Engineering type ipsec-ra
tunnel-group Engineering general-attributes
address-pool Engineer-VPN
default-group-policy Engineering
tunnel-group Engineering ipsec-attributes
pre-shared-key *
telnet timeout 5
ssh timeout 5
console timeout 0
class-map inspection_default
match default-inspection-traffic
L
policy-map type inspect dns migrated_dns_map_1
parameters
 message-length maximum 512
policy-map global_policy
class inspection_default
 inspect dns migrated_dns_map_1
 inspect ftp
 inspect h323 h225
  inspect h323 ras
  inspect netbios
  inspect rsh
  inspect rtsp
```

```
inspect skinny
inspect esmtp
inspect sqlnet
inspect sunrpc
inspect tftp
inspect sip
inspect xdmcp
!
service-policy global_policy global
prompt hostname context
Cryptochecksum:0e579c85004dcfb4071cb561514a392b
: end
ASA-AIP-CLI(config)#
```

# Verificar

Use os recursos de monitoramento do ASDM para verificar sua configuração:

1. Selecione Monitoring > VPN > VPN Statistics > Sessions.

Você vê as sessões de VPN ativas no PIX. Selecione a sessão na qual está interessado e clique em Details.

| File Rules Search     | PIX - 10.69.129.147<br>Options Tools Wizards I                                                                                                    | Help                                                                                                    |                                                                                                    |                                                                                                    |                                                                                                    |
|-----------------------|----------------------------------------------------------------------------------------------------|----------------------------------------------------------------------------------------------------|----------------------------------------------------------------------------------------------------|----------------------------------------------------------------------------------------------------|----------------------------------------------------------------------------------------------------|
| ල්) ග්<br>Hame Config | Monitoring E                                                                                                    | CoCoCoCoCoCoCoCoCoCoCoCoCoCoCoCoCoCoCo                                                                          | Q Q<br>earch Refresh                                                                                            | 🔜 🤶<br>Save Help                                                                                                    | CISCO SYSTEMS                                                                                                    |
| Interfaces            | toring > VPN > VPN Statistics<br>VPN Connection Grapt<br>IPSec Tunnels<br>VPN Statistics<br>Crypto Statistics<br>Encryption Statistic<br>Global IKE/IPSec 8<br>Protocol Statistics<br>Sessions | Sessions  Remote Access  Filter By: Remote A  Username  controller1  To sort VPN sessions,  Logout By: - All Se | LAN-to-LAN 1 CCCESS I All Sess Group Policy Tunnel Group Officy Policy Sayroll ight-click on the above ssions I | Total<br>0<br>sions<br>Assigned IP Address<br>Public IP Address<br>10.8,27,50<br>172,22.1.165<br>3<br>total<br>total<br>t | Total<br>Cumulative<br>1 3<br>Fitter<br>Protocol<br>Encryption<br>Cogout<br>Essions<br>Ping<br>Sort Order from popup menu.<br>gout Bessions |
| Data Refreshed Survey | ssfully                                                                                                    |                                                                                                    | icisco in                                                                                                    | NA (7) 🛛 🖓 🔜                                                                                                    | B 3/13/08 8:36:34 PM UTC                                                                                                    |

#### 2. Selecione a guia ACL.

O hitchts da ACL reflete o tráfego que flui pelo túnel do cliente para a(s) rede(s) permitida(s).

|                                                                                        | Craus Bolley                                                                                     | Registered ID Addresse                                                                 | Destacol                                                                         | L ogio Timo                                                                                                    | ClientTime             |
|----------------------------------------------------------------------------------------|--------------------------------------------------------------------------------------------------|----------------------------------------------------------------------------------------|----------------------------------------------------------------------------------|----------------------------------------------------------------------------------------------------|------------------------|
| Usemame                                                                                | Tunnel Group                                                                                     | Public IP Address                                                                      | Encryption                                                                       | Duration                                                                                                    | Version                |
| ntroller1                                                                              | DfttGrpPolicy<br>payroll                                                                         | 10.8.27.50<br>172.22.1.165                                                             | IPSec<br>3DES                                                                    | 20:35:08 UTC Mon Mar 13 2006<br>0h:08m:58s                                                                     | WinNT<br>4.8.00.0440   |
| The following                                                                          | ACL is being appli                                                                               | ed to this session:                                                                    |                                                                                  |                                                                                                    |                        |
| access-list 10<br>access-list 10<br>access-list 10<br>access-list 10<br>access-list 10 | ; 2 elements<br>line 1 remark per<br>line 2 extended p<br>line 3 remark per<br>line 4 extended p | mit IP access from<br>ermit ip any 10.8.2<br>mit IP access from<br>ermit ip any 10.8.2 | ANY source to the<br>8.0 255.255.255.0<br>ANY source to the<br>7.0 255.255.255.0 | payroll subnet (10.8.28.0 /2<br>(hitcnt=8) 0x25954260<br>subnet used by all employees<br>(hitcnt=4) 0xd52617df | 34)<br>9 (10.8.27.0 /2 |
| access-list 10<br>access-list 10<br>access-list 10<br>access-list 10<br>access-list 10 | ; 2 elements<br>line 1 remark per<br>line 2 extended p<br>line 3 remark per<br>line 4 extended p | mit IP access from<br>ermit ip any 10.8.2<br>mit IP access from<br>ermit ip any 10.8.2 | ANY source to the<br>8.0 255.255.255.0<br>ANY source to the<br>7.0 255.255.255.0 | payroll subnet (10.8.28.0 /2<br>(hitcnt=8) 0x25954260<br>subnet used by all employees<br>(hitcnt=4) 0x452617df | ;4)<br>⊅ (10.8.27.0 /2 |

## Troubleshooting

Atualmente, não existem informações disponíveis específicas sobre Troubleshooting para esta configuração.

## Informações Relacionadas

- <u>Exemplo de Configuração do Cisco ASA 5500 Series Adaptive Security Appliances ASA</u> como um Servidor VPN Remoto Usando o ASDM
- <u>Exemplos de Configuração e Notas Técnicas dos Dispositivos de Segurança Cisco PIX 500</u> <u>Series</u>
- <u>Exemplos de configuração e notas técnicas dos dispositivos de segurança adaptáveis Cisco</u> <u>ASA 5500 Series</u>
- Exemplos de configuração e notas técnicas do Cisco VPN Client
- Suporte Técnico e Documentação Cisco Systems

#### Sobre esta tradução

A Cisco traduziu este documento com a ajuda de tecnologias de tradução automática e humana para oferecer conteúdo de suporte aos seus usuários no seu próprio idioma, independentemente da localização.

Observe que mesmo a melhor tradução automática não será tão precisa quanto as realizadas por um tradutor profissional.

A Cisco Systems, Inc. não se responsabiliza pela precisão destas traduções e recomenda que o documento original em inglês (link fornecido) seja sempre consultado.